### Gestion des CET dans AGORHA

#### **Consultation / Édition**

#### des états CET individuels ou collectifs :

#### Attestation CET, Annexe 2, Historique CET d'un agent, Bilans annuels des CET, fiche de suivi

Guide utilisateurs (GP)

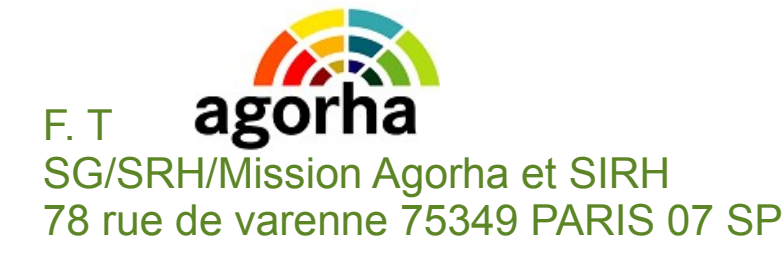

20/12/2018

### Plan

- Compte épargne temps : rappels
  - Définition et concepts, Réglementation et textes
  - Bénéficiaires et services gestionnaires
- Fonctionnalités prévues dans AGORHA
  - 1) Créer et initialiser les compteurs CET
  - 2) Saisir les opérations CET :
  - 3) Éditer les états CET normalisés à remettre aux agents
    - 3.1) Attestation CET
    - 3.2) Annexe 2 (traitement des jours accumulés)
    - 3.3) fiche de suivi (à l'attention des gestionnaires de corps)
  - 4) Consulter et extraire l'historique des opérations CET
    - 4.1) Historique CET d'un agent
    - 4.2) Bilan annuel des compteurs CET d'une structure (à venir...)

**Objectif :** <u>automatiser</u> et <u>standardiser</u> les éditions de documents remis pendant la collecte de données ou pour l'information des agents dans le cadre de la gestion des CET.

- Attestation CET, justificatif de détention de compte CET alimenté ou non (remis à tout moment par le GP à l'agent qui en fait la demande)
- Annexe 2 pour notification aux agents ayant plus de 15 jours sur le CET 2009, en vue de recueillir leurs choix d'utilisation (remis début janvier aux agents par le GP)

#### Accès aux éditions

• Application :

Agorha / module Gestion administrative G@

• Menus :

G@►Éditions ►Éditions CET ► Gestion du CET

• Droit d'accès :

gestionnaire de proximité (rôle GP)

• Format de ces états :

non modifiable , image PDF

### 3) Éditer les états CET normalisés Accès aux éditions

| <u>F</u> ichier | Éditio <u>n</u> | <u>A</u> ffichage | <u>H</u> istorique              | Marque-pages                               | <u>O</u> utils | 2                  |                                                                                                    |                                                       |               |                                                                                | (                                                  |                            |
|-----------------|-----------------|-------------------|---------------------------------|--------------------------------------------|----------------|--------------------|----------------------------------------------------------------------------------------------------|-------------------------------------------------------|---------------|--------------------------------------------------------------------------------|----------------------------------------------------|----------------------------|
| AC              | GORHA - Age     | orha - Agorha     | ×                               | +                                          |                |                    |                                                                                                    |                                                       |               |                                                                                |                                                    |                            |
| •               | https://        | agorha-ctrl.a     | griculture/ago                  | orha-ref-applicatio                        | n/?ticket:     | =ST-2168-tZDCpMSwO | dcd25Qg0agy-eap1 🔻 🕻                                                                                                    | 8 - Goo                                               | ogle          | 🔎 ☆ 🖻                                                                          |                                                    | î î                        |
| ⊞               |                 |                   |                                 |                                            |                |                    |                                                                                                    |                                                       | Role cours    | ant: GP Accueil                                                                | Déconne                                            | cter                       |
| Aç              | jorha           |                   |                                 |                                            |                |                    |                                                                                                    |                                                       |               |                                                                                |                                                    |                            |
|                 |                 |                   |                                 |                                            |                |                    |                                                                                                    |                                                       |               |                                                                                |                                                    |                            |
|                 |                 |                   |                                 |                                            |                |                    |                                                                                                    |                                                       |               |                                                                                |                                                    |                            |
|                 | Consul          | tation            |                                 |                                            |                | Consultation Bis   |                                                                                                    |                                                       | Gestion Admin | istrative                                                                      |                                                    |                            |
|                 |                 | 9                 | Cette<br>destinée<br>des dossie | application<br>à la consulta<br>rs agents. | est<br>tion    |                    | Cette application p<br>l'ouverture d'une <b>se</b><br>fenêtre de consu<br>indépendante de<br>première.<br>L'utilisateur peut<br>consulter deux d<br><b>simultanément.</b> | bermet<br>conde<br>Itation,<br>la<br>ainsi<br>ossiers | G@            | Cette appl<br>destinée à<br>administrative<br>pré-liquidation<br>des agents du | ication<br>la ges<br>et à<br>de la p<br>ministère. | est<br>stion<br>la<br>paye |
|                 |                 |                   | C Lier                          | n vers Consultat                           | ion            |                    | Lien vers Consu                                                                                                    | tation                                                | 0             | Lien vers Gestion                                                              | Administrat                                        | <u>tive</u>                |

#### Accès aux éditions

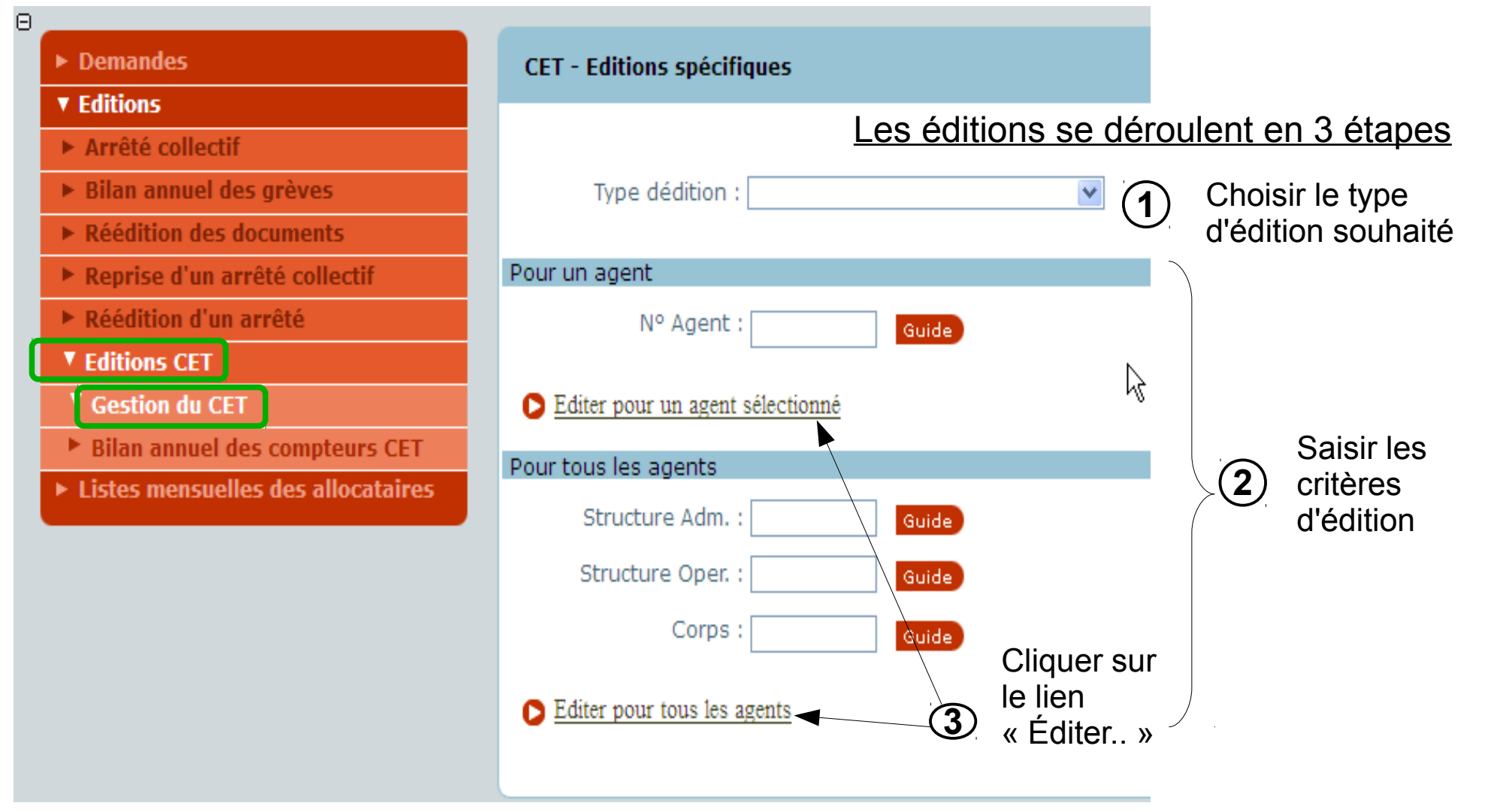

### 3.1 - Édition normalisée : Attestation CET d'un agent

#### 3.1 Attestation CET (au format PDF)

• seul critère requis : numéro RH Agorha

| Œ |                                                                                                    | Francis MO                                                                      | : GP Accueil | Déconnecter  |          |
|---|----------------------------------------------------------------------------------------------------|---------------------------------------------------------------------------------|--------------|--------------|----------|
| A | ccueil (Gestion du CET) > Accueil                                                                                                    |                                                                                 |              |              |          |
|   | La demande de l'édition <b>" Edition Attestation</b><br>Le résultat est disponible dans la fenêtre qui                                                                             | CET " au format pdf s'est déroulée correc<br>vient de s'ouvrir automatiquement. | ctement.     |              |          |
| Θ | ▶ Demandes                                                                                                    | CET - Editions spécifiques                                                      |              | Imprimer     | 🕜 Aide   |
|   | <ul> <li>Editions</li> <li>Réédition des documents</li> <li>Réédition d'un arrêté</li> <li>Editions CET</li> <li>Gestion du CET</li> <li>Bilan annuel des compteurs CET</li> </ul> | Attestation du CET                                                              | uide CANT He | ervé         |          |
|   |                                                                                                    |                                                                                 |              |              | se_cet01 |
|   |                                                                                                    |                                                                                 |              |              |          |
|   | MINISTÈRE DE L'AGRICULTURE, DE L'                                                                                                    | AGROALIMENTAIRE ET DE LA FORÊT                                                  |              | VERSION 2.12 | 2.22     |

#### **3.1 Attestation CET (Illustration)**

#### **Quand ?**

Édition possible à tout moment sur demande de l'agent ou de son service gestionnaire

(1) Adresse professionnelle du GP L'édition reprend l'adresse professionnelle de la structure d'affectation opérationnelle de la personne qui lance l'édition

(2) Numéro RH Agorha C'est l'identifiant Agorha de l'agent concerné par l'édition

(3) Affectation administrative de l'agent concerné.

(4) Compteur CET2002 ou CET2009 de l'agent concerné par l'édition. Si l'agent n'a pas de compteur CET 2002, la ligne n'apparaît pas

| SG/Service des ressources humaines<br>SG/SRH/Mission AGORHA I_stru<br>78 Rue de Varenne<br>75349 PARIS SP 07                                  | Fait le, 21/11/2016                                            |
|----------------------------------------------------------------------------------------------------|----------------------------------------------------------------|
| ATTESTATION de COMPTE<br>Ag <mark>ent nº 100</mark>                                                                                           | EPARGNE TEMPS                                                  |
| Le service gestionnaire des comptes épargne temps de l<br>atteste que le dernier décompte de compte épargne temp<br>Nom - Prénom : CANT Hervé | a structure SG/Service des ressources humaines<br>os de :<br>3 |
| Corps – Grade : agent contractuel d'administ<br>Affectation : SG/Service des ressources<br>arrêté à la date du 21/11/2016 s'établit ainsi :   | ration centrale CDI - cat A                                    |
| CET 2002 : 1 jours<br>CET 2009 : 30 jours                                                                                                    | $\mathbf{D}$                                                   |
|                                                                                                    | Signature du service gestionnaire du CET                       |

### 3.2 - Édition normalisée : Traitement des jours accumulés (annexe 2)

#### 3.2 Annexe 2 : traitement des jours accumulés

- État du CET au 31 décembre, après alimentation
- Édition individuelle ou de masse au choix :
  - si critère unique : N° Agent

⇒ édition individuelle (c-a-d que seule l'annexe 2 de l'agent répondant au critère et géré par le gestionnaire de proximité est éditée)

- Si multicritères : structure et / ou corps

⇒ édition de masse (c-a-d que toutes les annexes 2 des agents répondants aux critères et gérés par le gestionnaire sont édités)

A Pré-requis indispensable : être habilité à gérer le dossier traité sinon l'édition n'aboutit pas !

# 3) Éditer les états CET normalisés3.2 Annexe 2 : traitement des jours accumulés

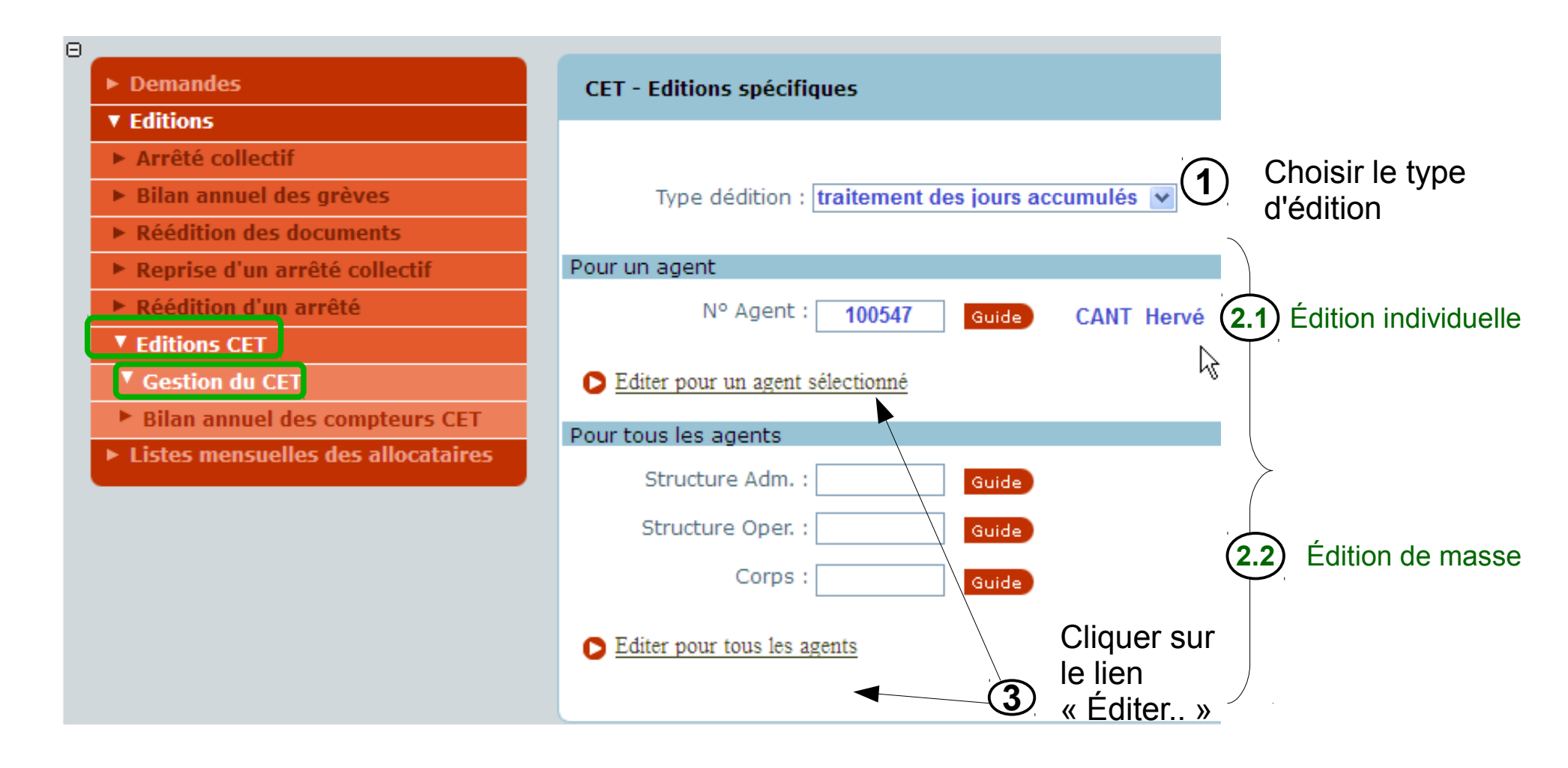

#### **3.2 Annexe 2**

#### Illustration : édition individuelle

#### Quand ? Début Janvier N+1

Cette édition doit être générée et diffusée, début Janvier N+1 par le gestionnaire de proximité aux agents Format : image PDF

#### **Concernés :**

seuls les CET ayant des compteurs CET2009 supérieurs (strictement) à 15 jours

#### Finalité de l'édition :

- Recenser les choix d'utilisation des jours (droits) accumulés sur le CET2009 au 31 décembre de l'année N
- jours versés au régime RAFP (1)
- jours à indemniser (2)
- jours maintenus sur le CET (3)

| Traitement des jours acc                                                                         | umulés sur le compte épargne-temps                                                                                           | (CET) au 31 décembre 2016                                                                     |  |  |  |  |  |  |  |  |
|--------------------------------------------------------------------------------------------------|----------------------------------------------------------------------------------------------------|-----------------------------------------------------------------------------------------------|--|--|--|--|--|--|--|--|
| La présente demande devra                                                                        | être retournée au service gestionnaire du                                                                                    | i CET avant le 31 janvier 2017                                                                |  |  |  |  |  |  |  |  |
| Je , soussigné,                                                                                  |                                                                                                    |                                                                                               |  |  |  |  |  |  |  |  |
| Nom: CANT                                                                                        |                                                                                                    |                                                                                               |  |  |  |  |  |  |  |  |
| <u>Prénom</u> : Hervé                                                                            |                                                                                                    |                                                                                               |  |  |  |  |  |  |  |  |
| Date de naissance : 8,02/1979                                                                    | r\\                                                                                                    |                                                                                               |  |  |  |  |  |  |  |  |
| <u>Nº Agent</u> : 100547                                                                         |                                                                                                    |                                                                                               |  |  |  |  |  |  |  |  |
| Catégorie : A X                                                                                  | в С                                                                                                    |                                                                                               |  |  |  |  |  |  |  |  |
| <u>Corps</u> : agent contractuel d'administra                                                    | ation centrale                                                                                                    |                                                                                               |  |  |  |  |  |  |  |  |
| Quotité de travail : 100 %                                                                       |                                                                                                    |                                                                                               |  |  |  |  |  |  |  |  |
| Structure de geistion :                                                                          |                                                                                                    |                                                                                               |  |  |  |  |  |  |  |  |
| 🔲 Burea u des catégories B et C                                                                  | Bureau des enseignants                                                                                                    | et de la filière formation-recherche                                                          |  |  |  |  |  |  |  |  |
| Bureau des catégories A et des con                                                               | tractuels 🔲 Centre interministériel de                                                                                       | e gestion des IPEF                                                                            |  |  |  |  |  |  |  |  |
| suis titulaire d'un compte épargne temps (CET) dont le solde n'était pas nul au 31 décembre 2016 |                                                                                                    |                                                                                               |  |  |  |  |  |  |  |  |
| Ce compte 31 jours au 31 décembre 2016 contenait :                                               |                                                                                                    |                                                                                               |  |  |  |  |  |  |  |  |
| dont: 1) 1 joursépargnéssu<br>mainten us sous fo                                                 | r mon « CET 2002 » (jours épargnés jus«<br>rme de congés)                                                                    | qu'au 31 décembre 2008 et                                                                     |  |  |  |  |  |  |  |  |
| 2) 30 <sup>×</sup> jours déjà épargr<br>2009 inclus et mai                                       | nés sur mon « CET 2009 » (jours épargn<br>ntenus sous forme de congés)                                                       | és depuis le 31 décembre                                                                      |  |  |  |  |  |  |  |  |
| 0 jours versés sur m                                                                             | ion « CET 2009 » au 31 décembre dernie                                                                                       | 20                                                                                            |  |  |  |  |  |  |  |  |
| Soit au total : 30 Jours sur mo                                                                  | n « CET 2009 »                                                                                                    |                                                                                               |  |  |  |  |  |  |  |  |
| Le niveau de mon «CET 2009 » au 31                                                               | décembre 2016 était supérieur à 15                                                                                           | jours :                                                                                       |  |  |  |  |  |  |  |  |
| NON mes jours resteront à prendre s                                                              | sous forme de congés                                                                                                    |                                                                                               |  |  |  |  |  |  |  |  |
| OUI pour la part de ces jours excéd                                                              | ant le seuil de 15 jours,                                                                                                    |                                                                                               |  |  |  |  |  |  |  |  |
| je souhaite que :                                                                                |                                                                                                    |                                                                                               |  |  |  |  |  |  |  |  |
| jours soient versé:                                                                              | s au régime de retraite additionn elle de la                                                                                 | fonction publique (RAFP)                                                                      |  |  |  |  |  |  |  |  |
| jours fassent l'obje                                                                             | et d'une indemnisation (à un taux dépend<br>ion me sera versée en une fois)                                                  | ant de ma catégorie statutaire                                                                |  |  |  |  |  |  |  |  |
| jours soient mainte<br>inscrit dans la cas<br>15, le total des jou                               | enus comme utilisables sous forme de co<br>e marquée d'une astérisque en première<br>rs maintenus en congés ne peut être sup | ngés (si le solde du CET 2009<br>page est supérieur ou égal à<br>érieur à œ solde + 10 jours) |  |  |  |  |  |  |  |  |
| Fait à                                                                                           |                                                                                                    |                                                                                               |  |  |  |  |  |  |  |  |
| Le                                                                                               |                                                                                                    |                                                                                               |  |  |  |  |  |  |  |  |
| Signature du demandeur                                                                           | Signature du supérieur hiérarchique                                                                                          | Signature du service gestionnaire de<br>proximité du CET                                      |  |  |  |  |  |  |  |  |
|                                                                                                  |                                                                                                    |                                                                                               |  |  |  |  |  |  |  |  |

#### **3.2 Annexe 2**

#### Illustration : édition de masse

Un seul document PDF contenant plusieurs annexes 2 trié par structure administrative puis opérationnelle

#### **Quand ?** Début Janvier N+1

Cette édition doit être générée et diffusée, début Janvier N+1par le gestionnaire de proximité aux agents Format : image PDF

#### Concernés et tri du document :

Comptes CET dont compteurs CET2009 supérieurs (strictement) à 15 jours : Contenu trié par structure d'affectation administrative, puis par structure d'affectation opérationnelle Finalité de l'édition :

 Recenser les choix d'utilisation des jours (droits) accumulés sur le CET2009 au 31 décembre de l'année N

- jours versés au régime RAFP (1)
- jours à indemniser (2)
- jour maintenu sur le CET (3)

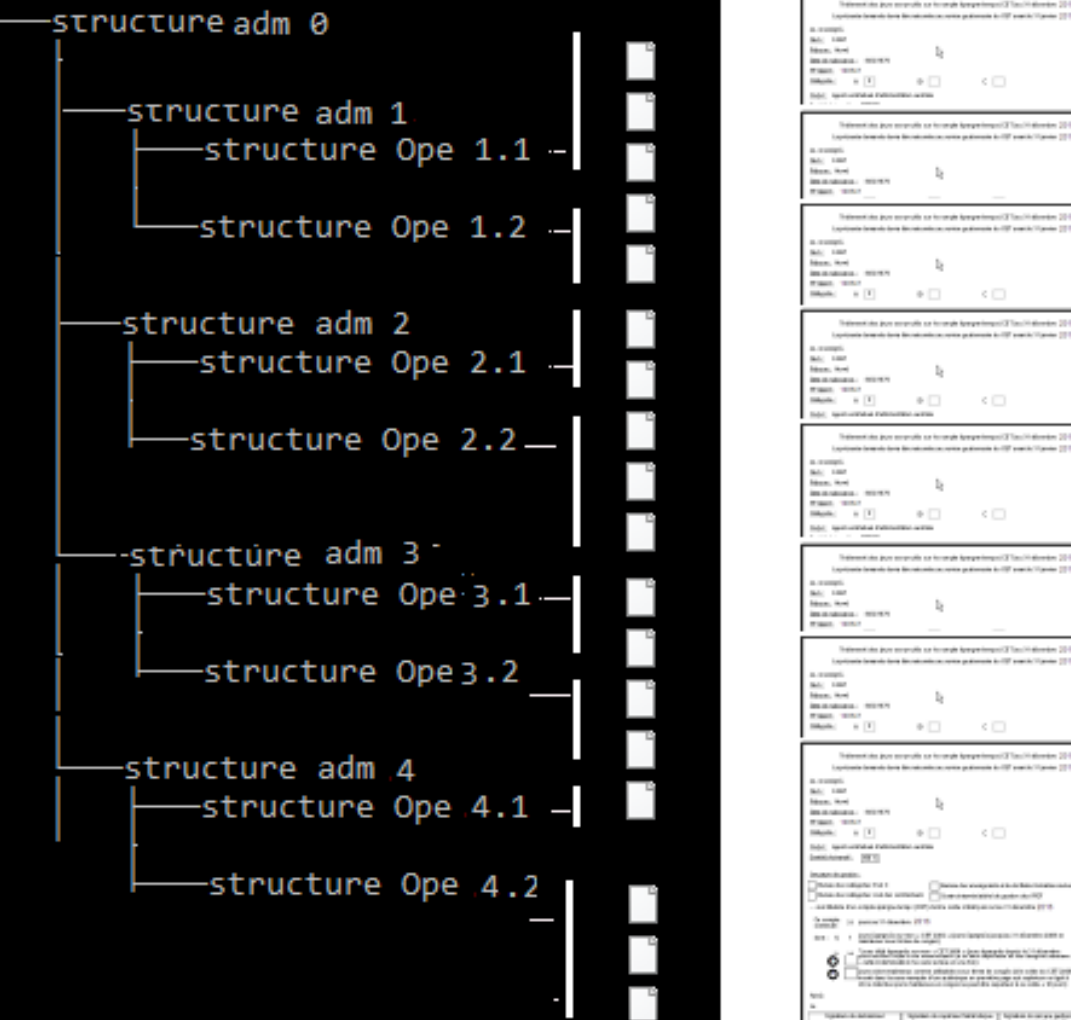

| Trainwatching para marando an farando keeperingan (2012) and information (2012)<br>Inputions formationed from the anti-anti-anti-anti-anti-anti-anti-anti-                                                                                                    |
|----------------------------------------------------------------------------------------------------|
| Bell Hand<br>Manna Anna Ba<br>Manna Manna Manna<br>Manna Manna                                                                                                    |
| Trainentain joo noorali oo toorah keeperinga (31m/14/mine 201)<br>Isalimin keela keela keela kontainina mina patamin k-19 minis (1996)<br>Isalimin keela                                                                                                    |
| No. 1997<br>None, And De States - States<br>Management - States                                                                                                    |
| Mash. I D C C                                                                                                    |
| Independence pour accuración con increação (programmente) 20 Novel na distanción (20 Novel na distanción de las distanción de las distanción de las distanción de las distanción de las distanción de las distanción de las distanción de las distanción de las distancións de las distancións de las d        |
| Hanne, Nord<br>Inconstruction, second by<br>Manager, second                                                                                                    |
| Industria e T O C C                                                                                                    |
| Trainentais joo soprafi oo konstel (peperinger) 7 taa 11 denier 2010<br>Isalaala keeska kee konstelaala oo pataala ko12 marki (1)min 2017<br>Isalaala                                                                                                    |
| Not test<br>Mann, Not<br>Mann, Santa<br>Manna, Santa<br>Manna, Santa                                                                                                    |
| Total Instrumental Patricipal Artist                                                                                                    |
| Trained in the second to be well be printed Tax Trained (201)                                                                                                    |
| La compte de la facto de la construir de la construir de la co     |
| Tas: 10.1                                                                                                    |
| Traditional data data seconda in terrangki (programma) (2011) indication (2011)<br>Ingel and a finanzia forma discutational constraints do 100 marchs (2010)<br>In company.                                                                                                    |
| hann heil<br>mannannan marri<br>mann ann                                                                                                    |
| Mark + • • • C                                                                                                    |
| Trainensisia juo suoroite sa kuonja japapainensi 27 kuuli kiineine 27 ku<br>Lapitaka kanaka kana kuonin kuon putavata julianaka ku 27 martiki Tanin 27 ki<br>Auronapii                                                                                                    |
| Neer, And<br>Bearlances, Michael<br>Waarl, Michael<br>Magnic, M. B. D. C.                                                                                                    |
| Intel Application Fertilities with<br>Intel Apple 1 (1971)                                                                                                    |
| Description     Description     Descripti     Descripti     Description     Description     Description            |
| Territoria in present indexedant 27 15<br>Territoria in a territoria de territoria de territoria de territoria de territoria de territoria de territoria<br>Territoria de territoria de terr |
|                                                                                                    |

### 3.3 - Édition normalisée : Fiche de suivi

#### 3.3 fiche de suivi (au format PDF)

- Pièce justificative à communiquer au ministère pour valider les demandes d'utilisation de CET
- 2 accès possibles pour l'obtenir:
  - Si la demande n'est pas encore pré-instruite
    - Rechercher la demande depuis le menu Agorha « Demande\pre-instruction »
    - Cliquer sur : Description > « éditer la fiche de suivi »
  - Si la demande est déjà pré-instruite
    - Rechercher la demande depuis le menu Agorha « Demande \ vie de la demande »
    - Cliquer sur : Description > « éditer la fiche de suivi »

#### 3.3 fiche de suivi (au format PDF)

#### • Illustration 1/2

| ▼ Demandes                           | Vie de la demande                                                                                      | 📙 Imprimer 💡 Aide |
|--------------------------------------|----------------------------------------------------------------------------------------------------|-------------------|
| ► Création                           |                                                                                                    |                   |
| ► Pré-instruction                    | Breaddura - Utilisation Compte Enargue Temps                                                           |                   |
| ▼ Vie de la demande                  | Ceo Guide Othisation Compte Eparghe remps                                                              |                   |
| Suivi des acomptes                   | N° demande: 6152014                                                                                    |                   |
| ► Suivi des batchs                   | N° agent : Guide                                                                                       |                   |
| ► Editions                           | Date effet : Tous(tes)                                                                                 |                   |
| ► Listes mensuelles des allocataires | Tous(tes)                                                                                              |                   |
| \$                                   | Description : Tous(tes)<br>Etat :<br>Restriction sur les demandes non refusées :<br>Liste des demandes | <b>Rechercher</b> |
|                                      | Demande Procédure / Date effet Agent Description Etat Pré                                              | -Ins.             |
|                                      | 6152014 Utilisation<br>Compte Epargne 24/01/2017 97443                                                 |                   |
|                                      |                                                                                                    | sl_dem02          |

#### 3.3 fiche de suivi (au format PDF)

Illustration 2/2

| Agent Description Validation                                                                                                   |    |
|----------------------------------------------------------------------------------------------------|----|
| *Date de l'opération : 21/12/2017 Année de référence : 2017                                                                    |    |
| *Type d'opération : Consommation ♥<br>*Liste des CET disponibles : CET global ♥<br>*Nombre de jours de l'opération : 4 jour(s) |    |
| Dont le nombre de jours à indemniser (annexe 4) : 0 jour(s) Dont le nombre de jours à indemniser (annexe 2) : 4 jour(s)        |    |
| Dont le nombre de jours à verser au régime RAFP (annexe 2) : 0 jour(s)                                                         | 5  |
| Retour Enregistrer Annuler Informations Associées Editer Fiche Suivi sp_cet0                                                   | 04 |

### Plan

- Compte épargne temps : rappels
  - Définition et concepts
  - Réglementation et textes
  - Bénéficiaires et services gestionnaires
- Fonctionnalités prévues dans AGORHA
  - 1) Créer et initialiser les compteurs CET
  - 2) Saisir les opérations CET :
  - 3) Éditer les états CET normalisés à remettre aux agents
     3.1) Attestation CET
    - 3.2) Annexe 2 (traitement des jours accumulés)
  - 4) Consulter / Extraire l'historique des opérations CET
    - 4.1) Historique CET d'un agent
    - 4.2) Bilan annuel des compteurs CET d'une structure

#### **Objectifs**:

- Consulter/extraire l'historique des opérations CET survenues sur le compte d'un agent.
- Faire du « Reporting » sur la situation des comptes CET du service :
  - permettre au gestionnaire d'avoir la vision globale des compteurs CET de son service
  - faciliter les réponses aux sollicitations annuelles de comptabilisation des provisions pour charge au titre des comptes épargnes temps en fin d'année (par exploitation des bilans annuels des années N-1 et N)

#### 4.1 – Consulter / Extraire Historique CET d'un agent

#### 4.1 Historique CET d'un agent Accès à la procédure :

| Fichie | er Éditio <u>n</u> | <u>A</u> ffichage | Historique                        | Marque-pages                               | <u>O</u> utils | 2                  |                                                                                                    |                                                    |               |                                                                                 |                                                                  |
|--------|--------------------|-------------------|-----------------------------------|--------------------------------------------|----------------|--------------------|----------------------------------------------------------------------------------------------------|----------------------------------------------------|---------------|---------------------------------------------------------------------------------|------------------------------------------------------------------|
| A      | GORHA - Ag         | orha - Agorha     | ×                                 | +                                          |                |                    |                                                                                                    |                                                    |               |                                                                                 |                                                                  |
| •      | ) 🔒 https:/        | /agorha-ctrl.a    | griculture/ago                    | orha-ref-applicatio                        | n/?ticket      | =ST-2168-tZDCpMSwO | dcd25Qg0agy-eap1 🔻 C                                                                                                    | 8 - Go                                             | ogle          | 🔎 🏠 🗎                                                                           | <b>↓</b> ♠                                                       |
| œ      |                    |                   |                                   |                                            |                |                    |                                                                                                    |                                                    | Role cours    | ant: GP A ccueil                                                                | Déconnecter                                                      |
|        | gorha              |                   |                                   |                                            |                |                    |                                                                                                    |                                                    |               |                                                                                 |                                                                  |
|        |                    |                   |                                   |                                            |                |                    |                                                                                                    |                                                    |               |                                                                                 |                                                                  |
|        |                    |                   |                                   |                                            |                |                    |                                                                                                    |                                                    |               |                                                                                 |                                                                  |
| - 1    |                    |                   |                                   |                                            |                |                    |                                                                                                    | -                                                  |               |                                                                                 |                                                                  |
|        | Consu              | Itation           |                                   |                                            |                | Consultation Bis   |                                                                                                    | - (                                                | Gestion Admin | istrative                                                                       |                                                                  |
|        |                    | 3                 | Cette<br>destinée a<br>des dossie | application<br>à la consulta<br>rs agents. | est<br>tion    |                    | Cette application pe<br>l'ouverture d'une <b>sec</b><br>fenêtre de consult<br>indépendante de<br>première.<br>L'utilisateur peut<br>consulter deux dos | ermet<br>conde<br>tation,<br>la<br>ainsi<br>ssiers | G@            | Cette appli<br>destinée à<br>administrative<br>pré-liquidation<br>des agents du | ication est<br>la gestion<br>et à la<br>de la paye<br>ministère. |
|        |                    |                   | D Lier                            | n vers Consultat                           | ion            |                    | simultanément.                                                                                                    | ation                                              | 0             | Lien vers Gestion .                                                             | Administrative                                                   |

- 4.1 Historique CET d'un agent
- Accès à la procédure :
  - Deux possibilités
    - Agorha / module Gestion administrative G@ ou
    - Agorha / module consultation
  - Droit d'accès :
    - Gestionnaire de proximité (rôle GP)
    - tous les rôles de GRH de la structure (CGP, GN,..)
  - Format de l'extraction :

- 4.1 Historique CET d'un agent
- 1<sup>er</sup> accès : «Agorha Consultation» ► Situation agent ► Historique ► compte épargne temps

Critères d'édition

• N° RH de l'agent

Filtres possibles :

- une période (entre 2 dates)
- un type d'opération (création, versement, consommation,...)

#### 4.1 Historique CET d'un agent

## 1<sup>er</sup> accès : «Agorha Consultation» ► Situation agent ► Historique ► compte épargne temps

| 3                                    |                                                 |         |               |            |           |            |               |            |        |           |           |             |
|--------------------------------------|-------------------------------------------------|---------|---------------|------------|-----------|------------|---------------|------------|--------|-----------|-----------|-------------|
| ► Situation                          | Histo                                           | rique ( | des opération | s CET de l | agent     |            |               |            |        |           | 🛄 Imprime | er 🙆 Aide   |
| ▼ Historique                         |                                                 | quice . |               |            | agana     |            |               |            |        |           |           |             |
| ► Classement                         |                                                 | *       | Nº Agent :    | 10         | 0547 C    | ANT Hervé  |               |            |        |           |           |             |
| ► Affectation                        |                                                 |         |               |            |           |            |               |            |        |           |           |             |
| ► Position                           |                                                 |         | [             | Date de ré | férence : | Tous(tes)  |               | *          |        |           |           |             |
| ► Notes, Majorations, Bonifications  |                                                 |         |               |            |           | Tous(tes)  |               | *          |        |           |           |             |
| ► Disciplines                        | lines Type de l'opération : - Non renseigné - 💌 |         |               |            |           |            |               |            |        |           |           |             |
| ► Service                            |                                                 |         |               |            |           |            |               |            |        |           | Recherche | er          |
| ► Contrat                            |                                                 |         |               |            |           |            |               |            |        |           |           |             |
| ► Fonction                           | ► Fonction Liste des opérations CET             |         |               |            |           |            |               |            |        |           |           |             |
| ► Activité                           |                                                 |         | -             |            |           |            |               |            |        |           |           |             |
| ► Services effectifs avant Ministère |                                                 | -       |               | -          | Nbj       | Nbi        | Nbj           | Nbi        | Nbj    | Solde     | Solde     |             |
| ► Section de la CNECA                |                                                 | Proc.   | Date          | туре       | pris      | Indemnisés | RAFP          | Transférés | CET    | après op. | après op. | N° dem.     |
| ► Situation familiale                |                                                 | CECa    | 27/03/2016    | Création   |           |            |               |            |        | 1         | 30        | 6053790     |
| Transport, Logement, Avantage        |                                                 |         |               |            |           |            |               |            |        |           |           |             |
| ► Revenus                            | Liste                                           | eà 1 é  | lément(s) pr  | ésenté(s)  | par 20.   |            |               |            |        |           |           | [1]         |
| ► Mutuelles                          |                                                 |         |               |            |           |            |               |            |        |           |           |             |
| ▼ Compte Épargne Temps               | <b>D</b> Ex                                     | porter  | l'historique  |            | _         | Permet     | d'ext         | raire l'h  | istori | nue des   | ς 🚺       |             |
| Prestation familiale                 | <b>D</b> D                                      |         |               |            |           | onóratic   |               |            |        |           | anto      | sa_histo_15 |
| Primes / Paye                        |                                                 | tour    |               |            |           |            | יפ פווע<br>יי |            | 5 SUI  |           | ipie      |             |
|                                      |                                                 |         |               |            |           | CEIde      | rage          | ent dans   | Ago    | rna       |           |             |

#### 4.1 Historique CET d'un agent

## 2<sup>ème</sup> accès : « Agorha G@ » ► Edition ► Edition CET ► Gestion CET

| Θ |                                |                                              |                            |  |  |
|---|--------------------------------|----------------------------------------------|----------------------------|--|--|
|   | ▶ Demandes                     | CET - Editions spécifiques                   | 🕒 Imprimer 🕜 Aide          |  |  |
|   | ▼ Editions                     |                                              |                            |  |  |
|   | Réédition des documents        |                                              | choisir                    |  |  |
|   | Réédition d'un arrêté          | Type dédition : Attestation du CET           | • Historique CET »         |  |  |
|   | Editions CET                   | Attestation du CET                           | $(\underline{\mathbf{U}})$ |  |  |
|   | ▼ Gestion du CET               | Pour un agent Traitement des jours accumules |                            |  |  |
|   | Bilan annuel des compteurs CET | Nº Agent : Guide 2 Soi                       | sir lo nº DU               |  |  |
|   |                                |                                              |                            |  |  |
|   |                                | D Editer pour un agent sélectionné           | )IIIA                      |  |  |
|   |                                | Lancer l'édition                             | se_cet01                   |  |  |

#### 4.1 Historique CET d'un agent - illustration

|                  | Edition-Detail-Operations-CET.xls(lecture seule) - LibreOffice Calc                                                                                                    |        |          |          |            |                   |               |                      |                              |                              |                              |                           |             |   |
|------------------|----------------------------------------------------------------------------------------------------|--------|----------|----------|------------|-------------------|---------------|----------------------|------------------------------|------------------------------|------------------------------|---------------------------|-------------|---|
| <u>F</u> ichi    | <u>Fichier Éd</u> ition <u>Affichage</u> Insertion Format <u>F</u> euille Données <u>O</u> utils Fe <u>n</u> être Aid <u>e</u><br>A C E H K N C S T W Z AA AC AE AG AI AK AL AM AP AR AT AU AVAY AZ BB BE BF |        |          |          |            |                   |               |                      |                              |                              |                              |                           |             |   |
| 2<br>3<br>4<br>5 | Données fixes de<br>l'historique du compte CET Détail des opérations CET pour un agent<br>09/12/2016                                                                                                    |        |          |          |            |                   |               |                      |                              |                              |                              |                           | le :<br>016 |   |
| 8                | Agent                                                                                                    |        |          |          |            |                   |               |                      |                              |                              |                              |                           |             |   |
| 10               |                                                                                                    | Numéra |          | Nem      | Drénom     |                   |               | Cat                  | Date<br>Ouverture<br>CET2002 | Date<br>Fermeture<br>CET2002 | Date<br>Ouverture<br>CET2009 | Date<br>Fermetu<br>CET200 | re<br>)9    |   |
| 12<br>13         | -                                                                                                    | Numero |          |          | Prenom     | Corps<br>Ant Cont | 5             | <u>Lar</u>           | 21/12/2002                   | 20/11/2010                   | 21/12/2000                   | ,<br>,                    | _           |   |
| 16               |                                                                                                    | 100641 | 9        | ANI      | Herve      | Agt.Cont.         | AC.           | A                    | 31/12/2002                   | 29/11/2016                   | 31/12/2009                   | ,                         |             |   |
| 19               | <sup>19</sup> Données variables de l'historique du compte CE                                                                                                    |        |          |          |            |                   |               |                      |                              |                              |                              |                           | ompte CE    | T |
| 20               |                                                                                                    |        |          |          |            |                   |               |                      |                              |                              |                              |                           |             |   |
| 22               |                                                                                                    |        | AV       | ANT      |            | DE                | TAIL DES      | OPER/                | TIONS                        |                              |                              | AP                        | RES         |   |
| 24               |                                                                                                    | Agent  | CET 2002 | CET 2009 | Ор         | ération           | C             | onsomm               | ation                        | Transfert                    | Versement                    | CET 2002                  | CET 2009    |   |
| 28               |                                                                                                    | Numéro | Compteur | Compteur | Date       | Туре              | Nbj<br>Congés | <u>Nbj</u><br>Indemn | isés Versés<br>RAFP          | <u>N</u> bj<br>Transférés    | Nbj Versés                   | Compteur                  | Compteur    |   |
| 32               |                                                                                                    | 100641 |          |          | 31/12/2009 | Création          |               |                      |                              |                              |                              |                           | 30          |   |
| 37               |                                                                                                    | 100641 |          | 30       | 31/12/2009 | Création          |               |                      |                              |                              |                              | 1                         | 30          |   |
| 42               |                                                                                                    | 100641 | 1        | 30       | 29/11/2016 | Transfert         |               |                      |                              | 1                            |                              | 0                         | 31          |   |
| 45               | `                                                                                                    |        |          |          |            |                   |               |                      |                              |                              |                              |                           |             |   |

09/12/2016

### 4.2 – Consulter / Extraire le bilan annuel des compteurs CET d'une structure

#### 4.2 Bilan annuel des compteurs CET Accès à la procédure :

| Fichier | Éditio <u>n</u> | <u>A</u> ffichage | <u>H</u> istorique                   | <u>M</u> arque-pages                       | <u>O</u> utils | 2                  |                                                                                                    |                                                     |               |                                                                                |                                                                  |
|---------|-----------------|-------------------|--------------------------------------|--------------------------------------------|----------------|--------------------|----------------------------------------------------------------------------------------------------|-----------------------------------------------------|---------------|--------------------------------------------------------------------------------|------------------------------------------------------------------|
| AG      | SORHA - Ag      | orha - Agorha     | ×                                    | +                                          |                |                    |                                                                                                    |                                                     |               |                                                                                |                                                                  |
| (       | https:/         | /agorha-ctrl.a    | griculture/ago                       | orha-ref-applicatio                        | n/?ticket      | =ST-2168-tZDCpMSwO | dcd25Qg0agy-eap1 🔻 🧲                                                                                                    | 8 - G                                               | oogle         | 🔎 ☆ 🖻                                                                          |                                                                  |
| Ð       |                 |                   |                                      |                                            |                |                    |                                                                                                    |                                                     | Role cou      | rant: GP A ccueil                                                              | Déconnecter                                                      |
| Ag      | jorha           |                   |                                      |                                            |                |                    |                                                                                                    |                                                     |               |                                                                                |                                                                  |
|         |                 |                   |                                      |                                            |                |                    |                                                                                                    |                                                     |               |                                                                                |                                                                  |
|         |                 |                   |                                      |                                            |                |                    |                                                                                                    |                                                     |               |                                                                                |                                                                  |
|         |                 |                   |                                      |                                            |                |                    |                                                                                                    |                                                     |               |                                                                                |                                                                  |
|         | Consu           | Itation           |                                      |                                            |                | Consultation Bis   |                                                                                                    |                                                     | Gestion Admir | nistrative                                                                     |                                                                  |
|         |                 | D                 | Cette a<br>destinée à<br>des dossier | application<br>à la consulta<br>rs agents. | est<br>tion    |                    | Cette application p<br>l'ouverture d'une sec<br>fenêtre de consult<br>indépendante de<br>première.<br>L'utilisateur peut<br>consulter deux do<br>simultanément. | ermet<br>conde<br>tation,<br>la<br>ainsi<br>ossiers | G@            | Cette appl<br>destinée à<br>administrative<br>pré-liquidation<br>des agents du | ication est<br>la gestion<br>et à la<br>de la paye<br>ministère. |
|         |                 |                   | D Lien                               | i vers Consultat                           | ion            |                    | Lien vers Consult                                                                                                    | <u>tation</u>                                       | 0             | Lien vers Gestion                                                              | Administrative                                                   |

### 4.2 Bilan annuel des compteurs CET

- Accès à la procédure :
  - Application :
    - Agorha / module Gestion administrative G@
  - Menu :
    - « Agorha G@ » ► Edition ► Edition CET
  - Droit d'accès :
    - Gestionnaire de proximité (rôle GP)
  - Format des extractions :
    - modifiable , tableur Calc

#### 4.2 Bilan annuel des compteurs CET

#### Accès à la procédure :

| •                                                                                                    | Francis MO : GF                                           | Accueil Déconnecter                                            |
|----------------------------------------------------------------------------------------------------|-----------------------------------------------------------|----------------------------------------------------------------|
| Accueil (Gestion du CET) > Accueil (Bilan annuel                                                                           | des compteurs CET)                                        |                                                                |
|                                                                                                    |                                                           |                                                                |
|                                                                                                    |                                                           |                                                                |
| Θ                                                                                                    |                                                           |                                                                |
| ► Demandes                                                                                                    | Bilan annuel des compteurs CET                            | 🕒 Imprimer 😮 Aide                                              |
| <ul> <li>▼ Editions</li> <li>▶ Réédition des documents</li> <li>▶ Réédition d'un arrêté</li> <li>▼ Editions CET</li> </ul> | *Année d'observation : 2016 ① S                           | Saisir l'année d'observation                                   |
| <ul> <li>Gestion du CET</li> <li>Bilan annuel des compteurs CET</li> </ul>                                                 | Structure Adm. : Guid Structure Oper. : Guid Corps : Guid | <ul> <li>2 Saisir un ou</li> <li>plusieurs critères</li> </ul> |
|                                                                                                    | Lancer l'extraction 3 La                                  | ncer l'extraction                                              |
| MINISTÈRE DE L'AGRICULTURE, DE L                                                                                           | 'AGROALIMENTAIRE ET DE LA FORÊT                           | VERSION 2.12.22                                                |

# 4) Consulter / Extraire l'historique CET4.2 Bilan annuel des compteurs CET

| 🗲 🛈 🛍 🛛 https://agorha-ctrl.agriculture/agorha-r                                                                                                    | ref-ga-application/faces/ga/cet/extra                                                                                                    | lechercher 🟠 🖨 🕈 🗢                                                                                                    |
|----------------------------------------------------------------------------------------------------|----------------------------------------------------------------------------------------------------|----------------------------------------------------------------------------------------------------|
| Accueil > Accueil (Bilan annuel des compteurs CET) La demande de l'édition " Bilan annuel compteu<br>Le résultat est disponible dans la fenêtre qui vient                                            | <b>urs CET "</b> au format xls s'est déroulée correctement.<br>de s'ouvrir automatiquement.                                                    | Francis MO : GP Accueil Déconnecter         Ouverture de Bilan-annuel-compteurs-CT.xls         Vous avez choisi d'ouvrir :         Bilan-annuel-compteurs-CET.xls         qui est un fichier de type : Feuille de calcul Microsoft Excel (<br>à partir de : https://agorha-ctrl.agriculture |
| <ul> <li>Demandes</li> <li>Editions</li> <li>Réédition des documents</li> <li>Réédition d'un arrêté</li> <li>Editions CET</li> <li>Gestion du CET</li> <li>Bilan annuel des compteurs CET</li> </ul> | Bilan annuel des compteurs CET<br>*Année d'observation : 2016:<br>N° Agent : 100547 Guide<br>Structure Adm. : Guide<br>Structure Oper. : Guide | Que doit faire Firefox avec ce fichier ?                                                                                                    |
|                                                                                                    | Lancer l'extraction                                                                                                    | se_cet01                                                                                                    |

#### 4.2 Bilan annuel des compteurs CET

#### Illustration: « en-tête d'un bilan annuel N=2016 »

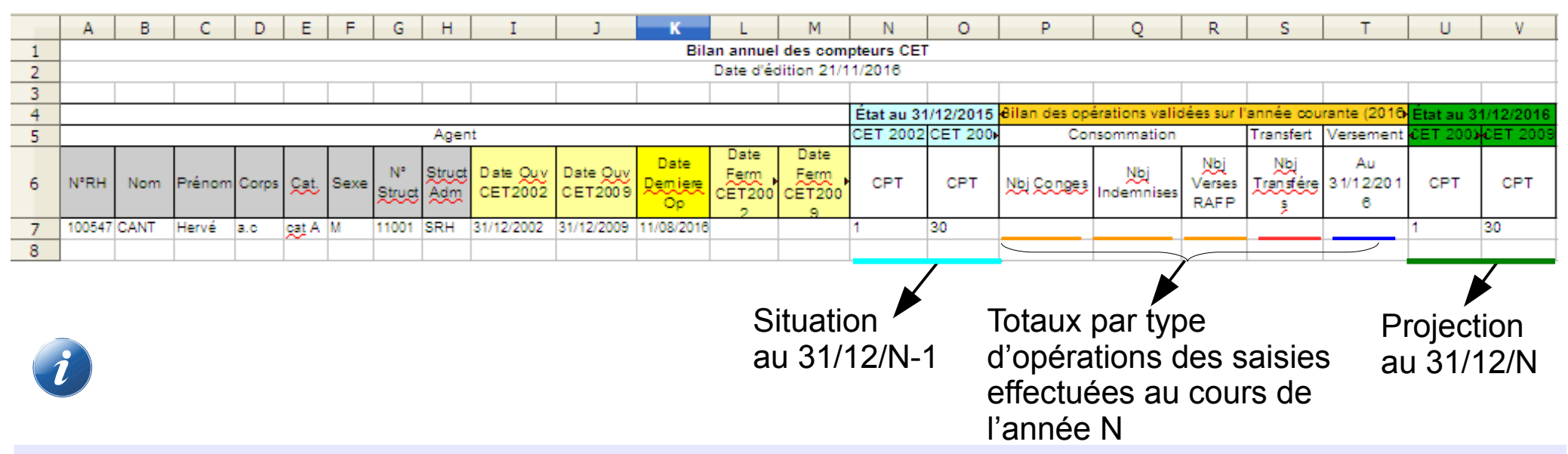

 le bilan annuel pour une année N liste tous les agents qui ont atteint l'année N avec un CET valide (CET non fermé ou fermé courant année N)

• Ce fichier au format tableur, avec une et une seule ligne par agent, affiche la situation des comptes CET au 31/12/N-1, présente le bilan des opérations survenues courant année N et projette la situation du compte au 31/12/N

• Le bilan des opérations affiche pour chaque type d'opération, les différents totaux des saisies effectuées au cours de l'année N